# foto een andere achtergrond geven in Luminar

- open een foto in luminar

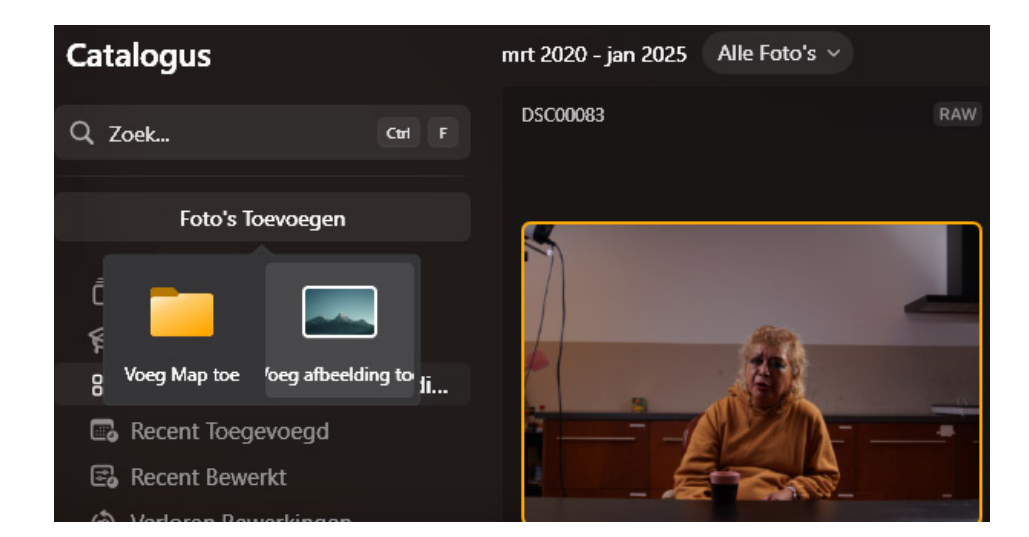

### Kies voor bewerken

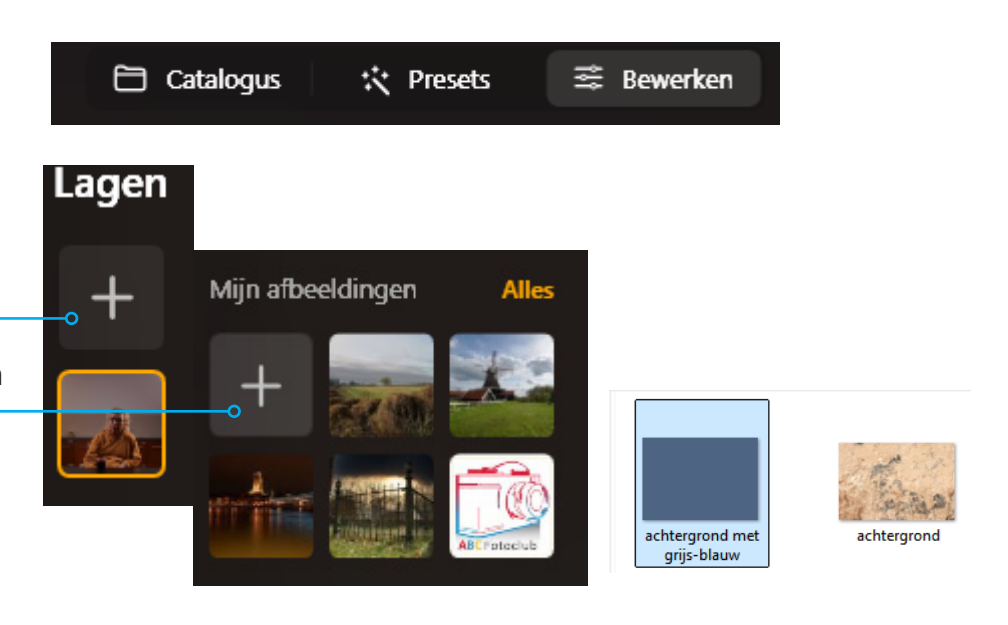

- klik op het + bij lagen
- kies op het tweede + teken
- zoek naar een passende achtergrond

Achtergronden kun je zelf maken in paint of zoeken op het internet

Als je alles goed doet dan heb je nu het volgende in beeld

- twee afbeeldingen in lagen
- de achtergrond ligt boven op
- de dekking is 50 %

**Tip**: is jou foto kleiner of groter Kies dan voor passend maken of uitrekken

- zet de dekking op 100

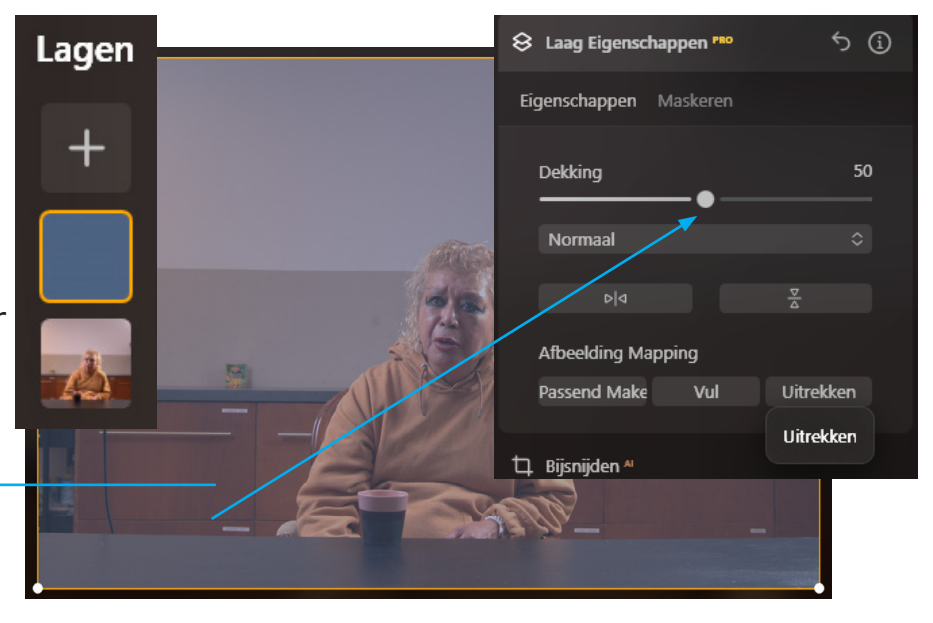

#### Laag Dupliceren

- klik met rechtermuisknop op de portretfoto
- kies Dupliceer laag

laag verplaatsen

- klik op de kopie
- sleep deze omhoog

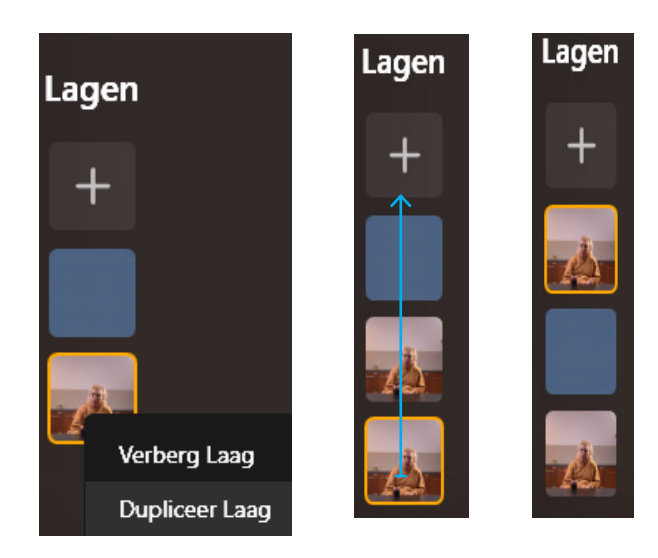

# Laag vrijstaand maken

- klik op de bovenste laag

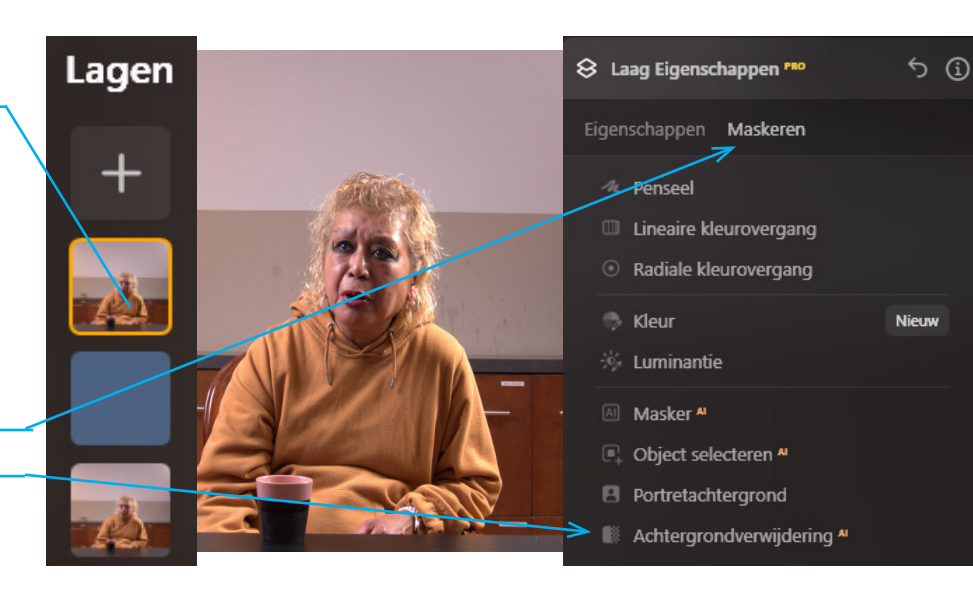

- kies Maskeren
  - Achtergrondverwijderen

Je computer wordt aan het werk gezet. Als de berekening klaar is de figuur rood gevuld

- klik op verwijder

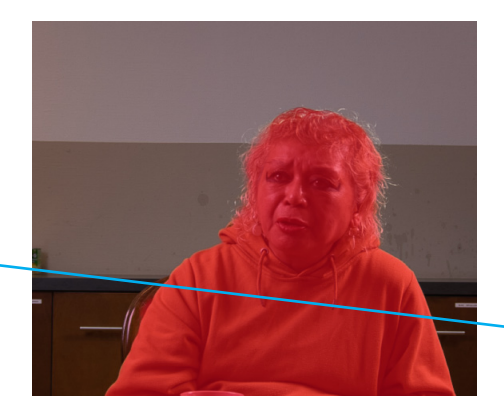

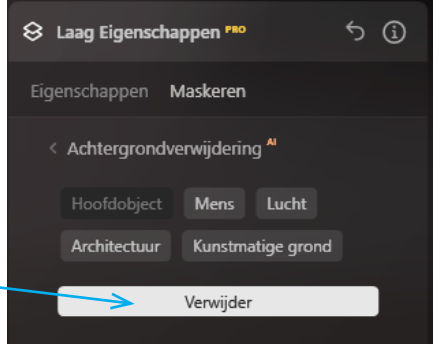

#### Het resultaat

veel goed maar Stoel niet OK het haar boven niet OK

Verfijningspenseel - kies verfijningspenseel

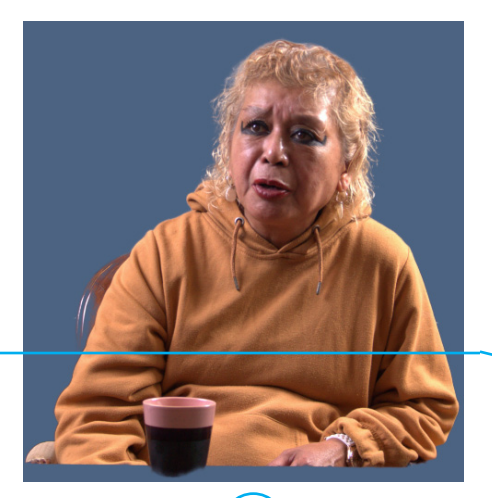

16

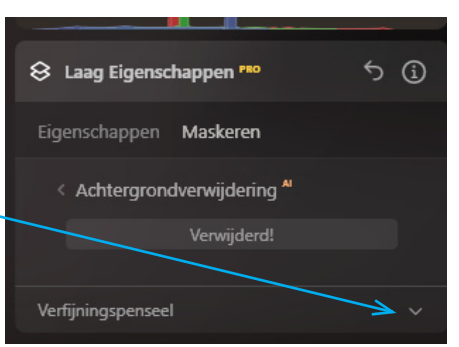

## masker verfijnen

- kies object
- geef de stoel meer dekking

# Ik wil het resultaat zien?

 klik op Achtergrondverwijdering

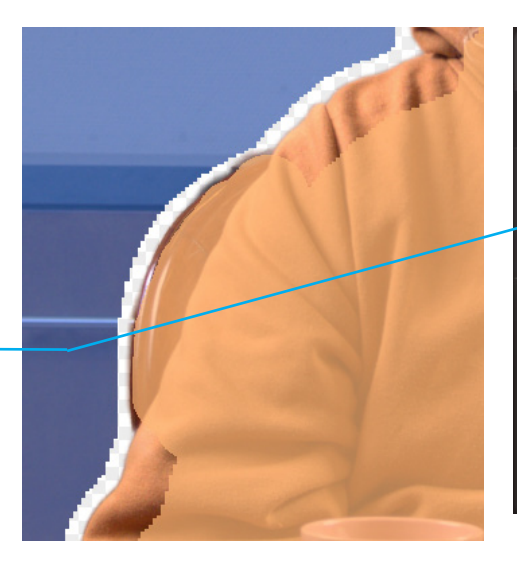

| 😣 Laag Eigensc                          | happen 🕫    | 5           | í |  |
|-----------------------------------------|-------------|-------------|---|--|
| Eigenschappen                           | Maskeren    |             |   |  |
| < Achtergrondverwijdering <sup>AI</sup> |             |             |   |  |
|                                         | Verwijderd! |             |   |  |
|                                         |             |             |   |  |
| Verfijningspensee                       |             |             |   |  |
| Transitie                               | Object      | Achtergrond | 1 |  |
| Grootte                                 |             | 6           | 0 |  |
| Verfijning achtergrond                  |             |             |   |  |

#### De stoel nu OK

Een paar keer wisselen tussen object en achtergrond en de stoel was eindelijk OK

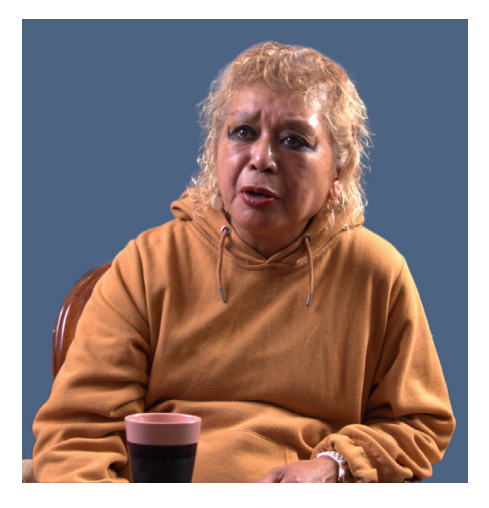

| Eigenschappen                           | Maskeren    |             |  |
|-----------------------------------------|-------------|-------------|--|
| < Achtergrondverwijdering <sup>AI</sup> |             |             |  |
|                                         | Verwijderd! |             |  |
|                                         |             |             |  |
| Verfijningspenseel                      |             |             |  |
| Transitie                               | Object      | Achtergrond |  |
| Grootte                                 |             | 60          |  |
| _•_                                     |             |             |  |
| Verfijning achtergrond                  |             |             |  |